Windows10 で IE からブックマークアイコンを付ける場合 ①ホームページに (カーソル)を ②下記のメニューから [ショート あわせて、右クリックをする カットの作成] をクリックする

|                                          | ■ 孤独・孤立対策について                                         | ▮18歳以下のみなさんへ |
|------------------------------------------|-------------------------------------------------------|--------------|
| んでいませんか。<br><sup>しょうが</sup><br>ボットでご 紹 : | 前に戻る(B)<br>次に進む(O)<br>コピーしたアドレスに移動(D)                 | Ctrl+Shift+L |
|                                          | 名前を付けて背景を保存(S)<br>背景に設定(G)<br>背景のコピー(C)               |              |
|                                          | <b>すべて選択(A)</b><br>貼り付け(P)                            |              |
|                                          | ショートカットの作成(T)<br>お気に入りに追加(F)<br>ソースの表示(V)<br>要素の検査(L) |              |
|                                          | エンコード(E)                                              | >            |
|                                          | 印刷(I)<br>印刷プレビュー(N)                                   |              |

| 前に戻る(B)<br>次に進む(O)<br>コピーしたアドレスに移動(D)                                                                                                    | Ctrl+Shift+L |  |
|----------------------------------------------------------------------------------------------------|--------------|--|
| 名前を付けて背景を保存(S)<br>背景に設定(G)<br>背景のコピー(C)                                                                                                    |              |  |
| <b>すべて選択(A)</b><br>貼り付け(P)                                                                                                    |              |  |
| ショートカットの作成(T)                                                                                                    |              |  |
| お気に入りに追加(F)…                                                                                                    |              |  |
| ソースの表示(V)<br>要素の検査(L)<br>エンコード(E)                                                                                                    | >            |  |
| <ul> <li>ソースの表示(V)</li> <li>要素の検査(L)</li> <li>エンコード(E)</li> <li>印刷パ()</li> <li>印刷プレビュー(N)</li> <li>最新の情報に更新(R)</li> </ul>                                              | >            |  |
| <ul> <li>ソースの表示(V)</li> <li>要素の検査(L)</li> <li>エンコード(E)</li> <li>印刷プレビュー(N)</li> <li>最新の情報に更新(R)</li> <li>Microsoft Excel にエクスポート(X)</li> <li>OneNote に送る(N)</li> </ul> | >            |  |

③下記のメッセージが表示されたら、 [はい]をクリックする

④画面にアイコンが作成されます

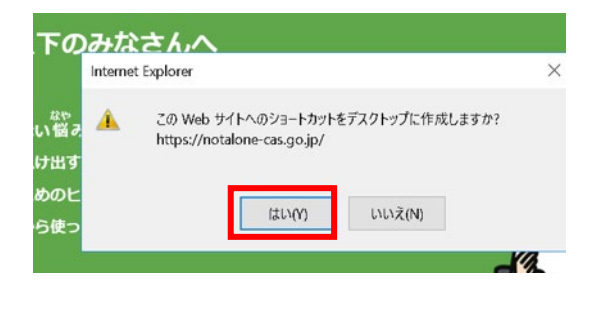

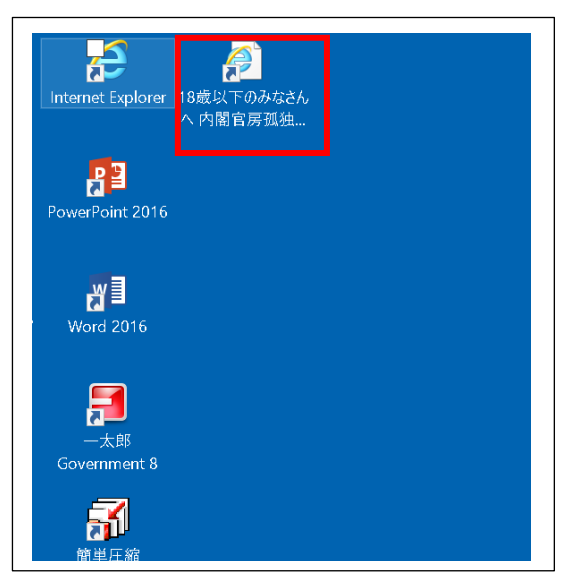